| 予約システムご登録の                                  | 流れ              |
|---------------------------------------------|-----------------|
|                                             |                 |
| ①利用者登録を選択します。                               |                 |
|                                             |                 |
| ビスカクリニック WEB予約                              |                 |
| 初めての方は利用者登録を行って下さい。                         |                 |
| 登録方法がご不明の方は施設にてお尋ね下さい。                      | ※ドメイン指定受信拒否をされて |
| メールアドレス                                     | します。            |
|                                             | 詳細は下記をご覧ください。   |
| ログイン                                        | 携帯電話の機種によっては対応  |
| <u>バスワードを忘れた方</u>                           | していないものがございます。  |
| © 2011 VISCA Co., Ltd. All rights reserved. |                 |

②空メールを送信します。

|            | ビスカクレニック WEB予約                                                                                                    |
|------------|----------------------------------------------------------------------------------------------------|
|            | ■ 利用者金融                                                                                                    |
| 利用者登録を行う場合 | 合は、以下のリンクをグッックして空メールを改言って下さい。後に返告されるメールに表示されたいに、をクリックして利用者情報登録哲行って下さい。<br>viscastmail.mwwwt.conにピメールを送信する<br>ドメイノ指定党信が設定されていると投資チールを受け取る事が出来ません。mrweb-yoyaku/<br>mailmwy t.conを起ビーして設定を解除して下さい。 |
|            | ■ <u>₹</u> 8                                                                                                    |
|            | © 2011 VISCA Co., Ltd. All rights received                                                                                                    |

③メールの返信が来ますので、アドレスをクリックします。

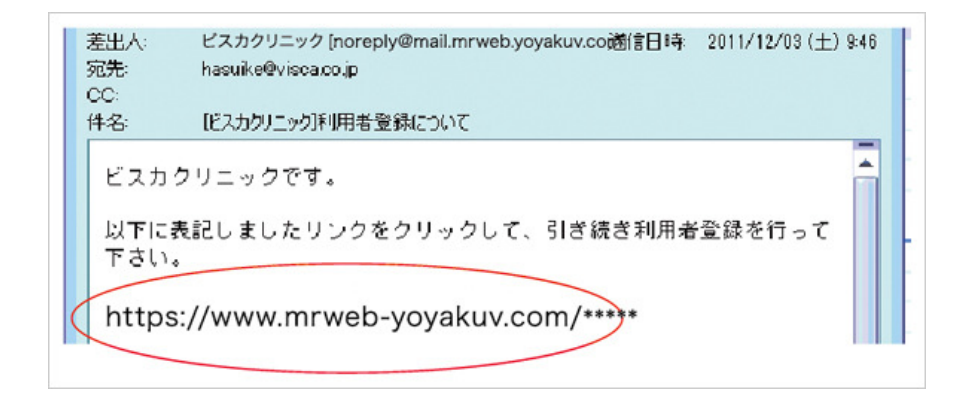

## ④利用規約に「同意する」ボタンを押して登録に進みます。 WEB予約利用規約 下記に同意する

⑤必要事項を入力し、「登録内容確認」をクリックします。

| ■利用者情報登録                                                         |               |
|------------------------------------------------------------------|---------------|
| お名前(漢字) <mark>必須:全角</mark><br>姓<br>名                             |               |
| お名前(ひらがな) <mark>必須:全角</mark><br>姓<br>名                           |               |
| 性別 必須                                                            |               |
| 生年月日                                                             |               |
| 郵便番号 半角数字                                                        |               |
| 診察券番号 半角英数字記号<br>(初診の方は空白のままでご登録く                                | ださい)          |
| 電話番号 必須:半角数字(ハイフン)                                               | 11)           |
| メールアドレス 必須:半角英数字                                                 | <b>※</b> 1    |
| 代理者氏名<br>(患者本人ではない場合)                                            | <b>※</b> 2    |
| パスワード 必須:半角英数字(4文字                                               | □以上)          |
| 情報メール受信設定<br>図 予約のお知らせ以外(健診の案)<br>受け取ります。<br>(希望しない方はチェックを外してくた) | 内など)を<br>Eさい) |
| 登録内容確認                                                           |               |
| © 2011 VISCA Co., Ltd. All rights                                | reserved.     |

※1:登録完了後に届くメールには、パスワード など大切な個人情報が記載されているので、 大切に保管して下さい。 パスワードには任意の4文字以上のアルファ ベットと数字を記入します。

※2:「代理人氏名」には保護者の方が登録される際に、お名前を記入して下さい。

## ⑥家族登録を行う場合は「家族情報追加」を押して、登録ページに進みます。

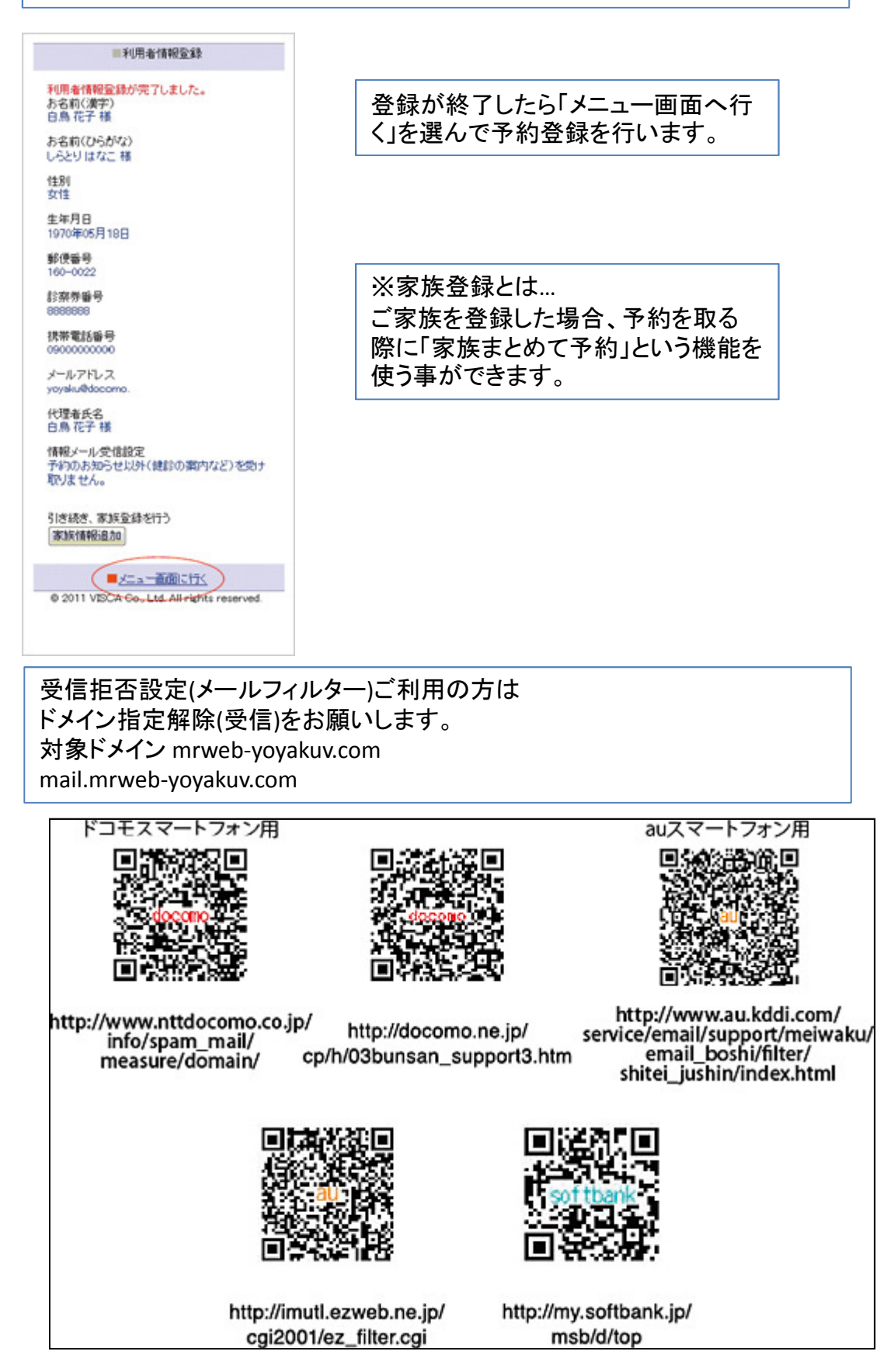

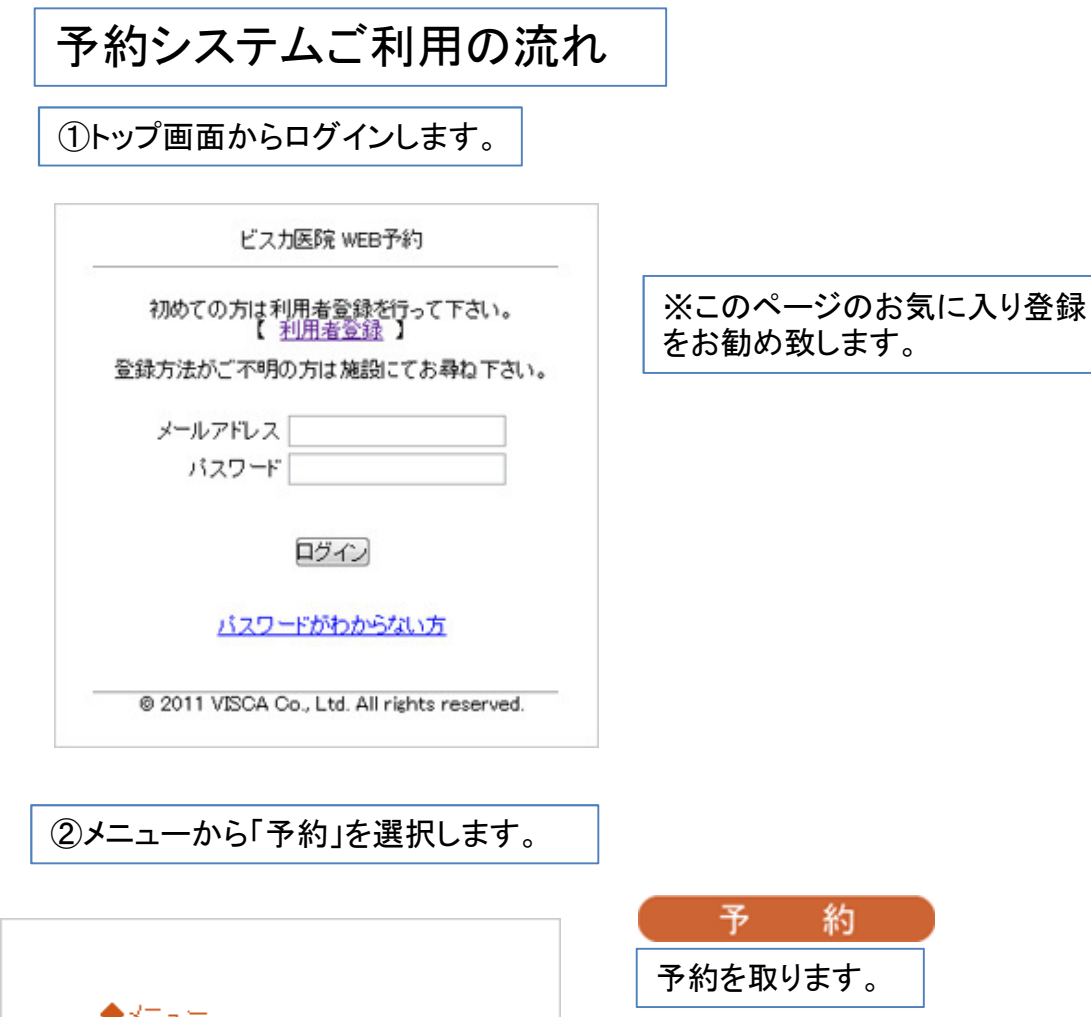

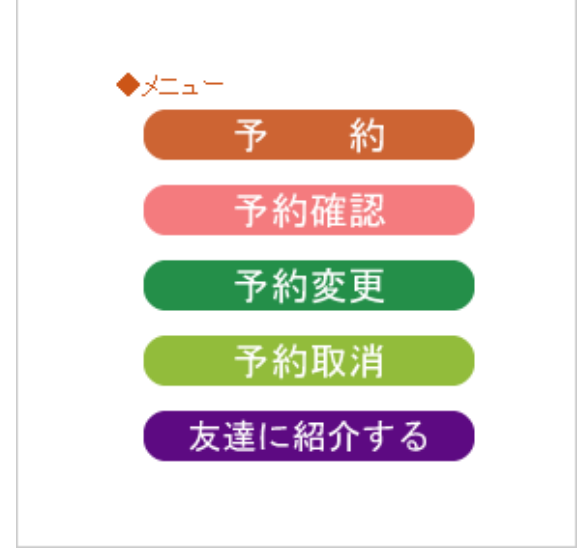

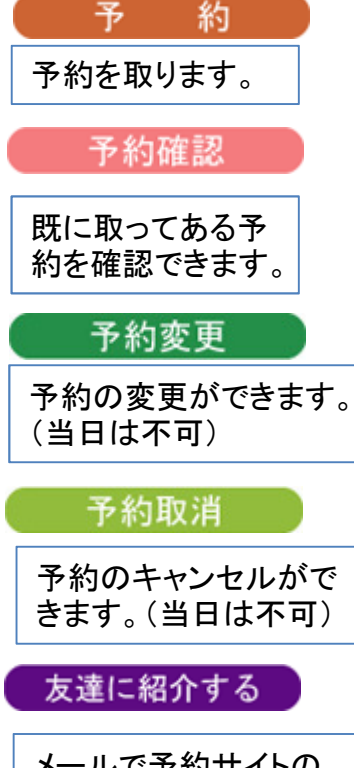

メールで予約サイトの URLを友達に送る事が できます。

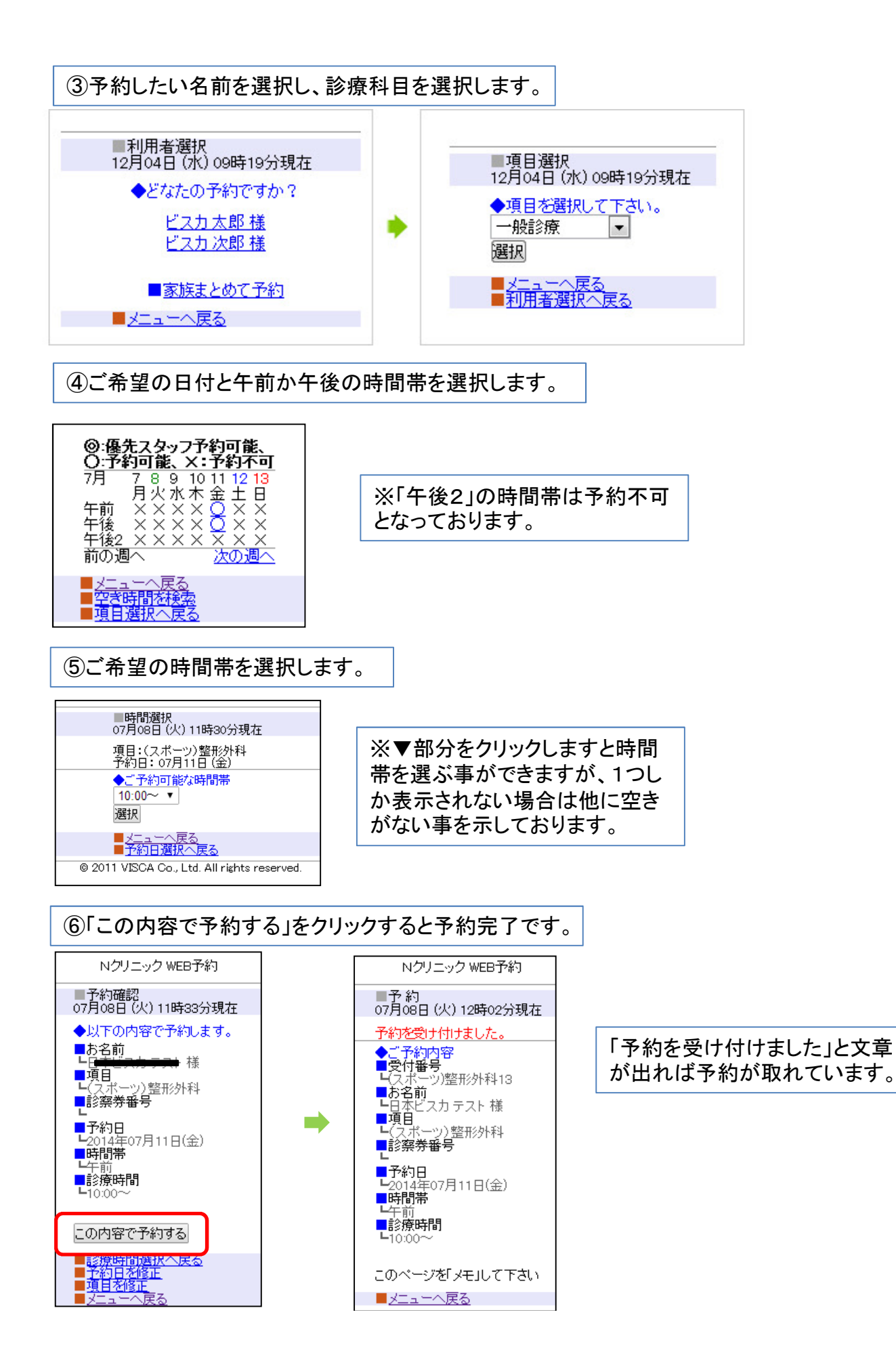